## E-İMZA NİTELİKLİ ELEKTRONİK SERTİFİKA (NES)

## YENİ GELEN NES İÇİN PİN OLUŞTURMA VEYA KİLİT ÇÖZME AŞAMALARI

## AŞAĞIDA GÖRSELLERLE DETAYLI ANLATILMIŞTIR.

## ÖNEMLİ UYARI: Kuryeden teslim aldığınız yeni NES'inizin PİN kodu ÖNCEKİ PİN KODUNUZ DEĞİLDİR.

**1.AŞAMA:** Yeni pin kodu almak veya kilitlenmiş e-imza NES'iniz için <u>http://kamusm.bilgem.tubitak.gov.tr</u> adresinden giriş yapıldığında açılan sayfada sağ üst kısımda yer alan ONLINE İŞLEMLER butonuna tıklayınız.

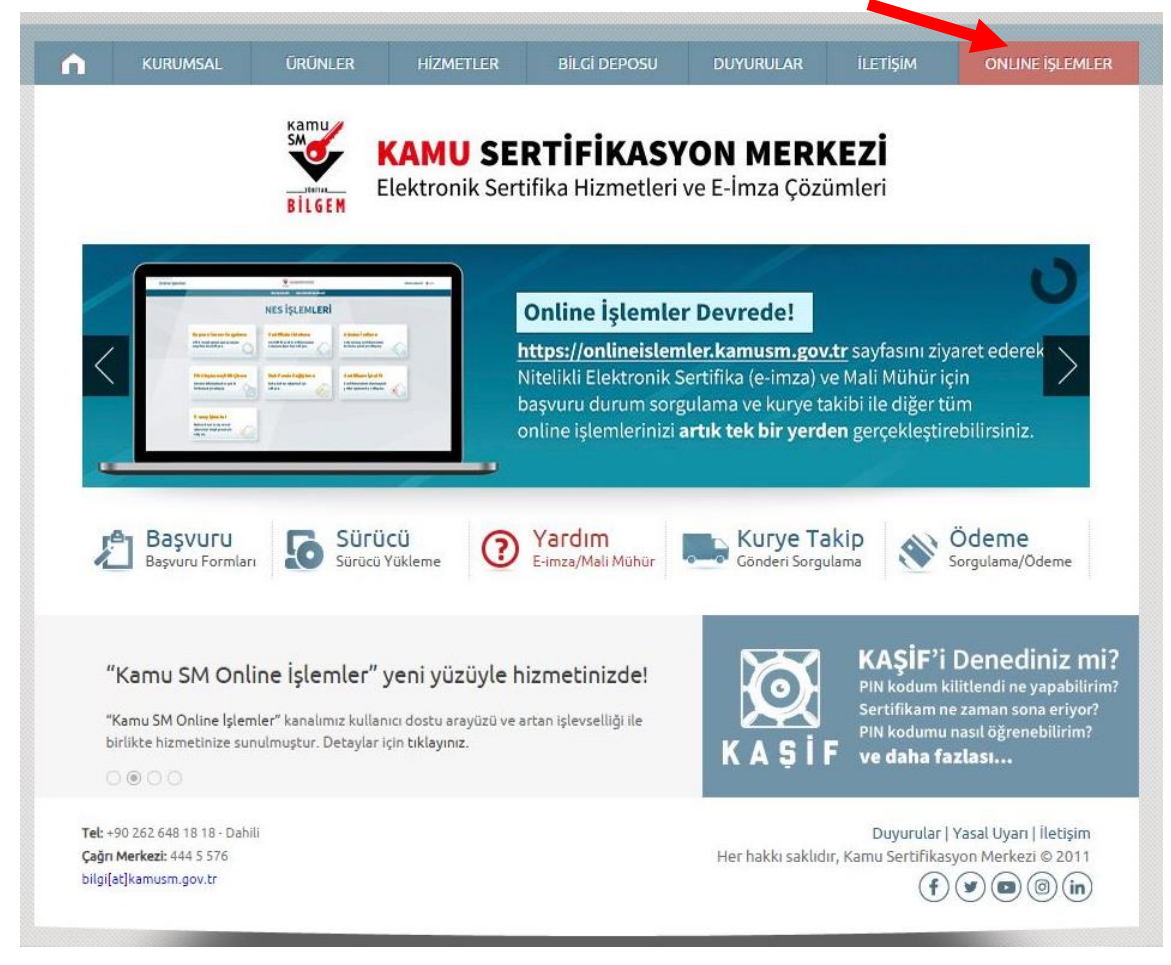

**2.AŞAMA:** Giriş butonu tıklayarak e-devlet arayüzüne erişim sağlayacaksınız.Bu aşamada e-devlet şifrenize ihtiyaç olacaktır.

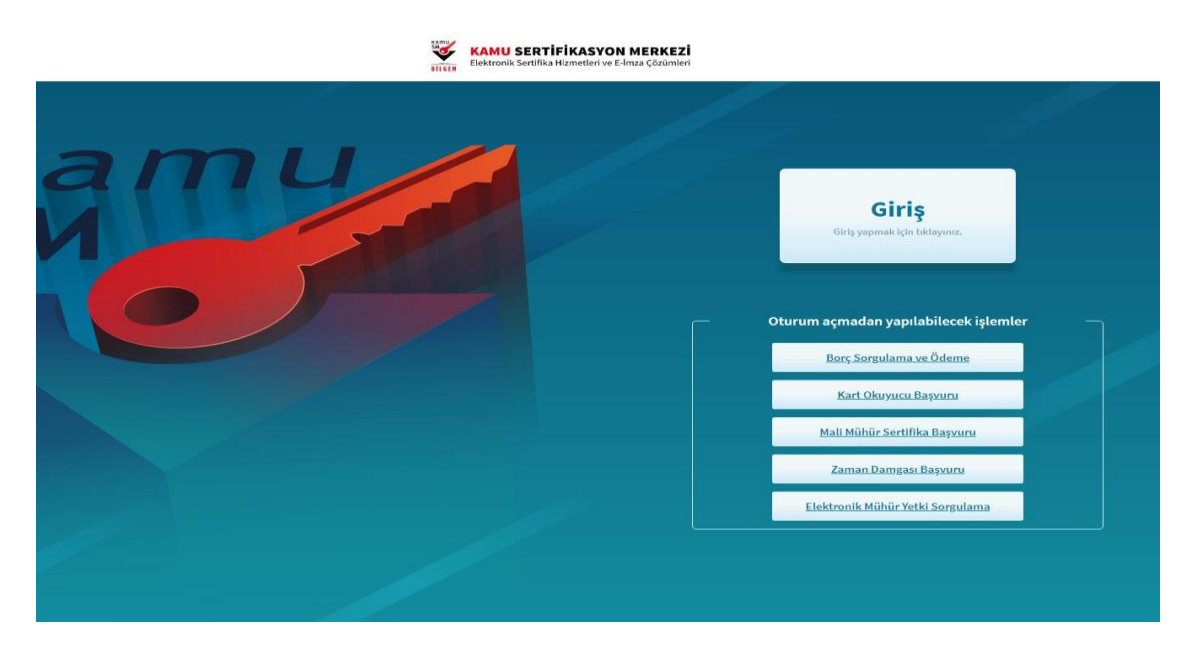

**3.AŞAMA:** e-Devlet Kapısına git butonuna tıklayarak e-devlet şifrenizi girdikten sonra sistem sizi tekrar Kamu SM sayfasına yönlendirecektir.

| 🔒 Merkezi Kimlik Doğrulama Sistemi                                                                                 |                                                                                                    |
|----------------------------------------------------------------------------------------------------|----------------------------------------------------------------------------------------------------|
| E-imza                                                                                                    | e-Devlet                                                                                                    |
| e-Devlet ile kimlik doğrulama yapabilmek için e-devl<br>üzerinde, aşağıdaki yöntemlerden herhangi birini kullana   | et kapısına gitmeniz gerekmektedir. e-Devlet kapısı<br>rak kimlik doğrulama işleminizi tamamlayabilirsiniz. |
| <ul> <li>e-Devlet Şifresi</li> <li>e-imza</li> </ul>                                                               |                                                                                                    |
| <ul> <li>İnternet Bankacılığı</li> </ul>                                                                           |                                                                                                    |
| Mobil İmza                                                                                                    |                                                                                                    |
| • TC Kimlik Kartı                                                                                                  |                                                                                                    |
| e-Devlet kapısına gitmek için aşağıdaki butona tıklayınız.<br>@ e-Devlet ka                                        | apisina git                                                                                                 |
| Not: e-Devlet şifrenizi unutmanız durumunda<br><u>https://giris.turkiye.gov.tr/Giris/SifremiUnuttum</u> adresinden | tekrar şifre alabilirsiniz.                                                                                 |
| 9 Kamu SM, Tüm hakları saklıdır.                                                                                   | Yasal Uyarı   İletişim                                                                                      |

**4.AŞAMA:** Bu aşamada aşağıda yer alan NES İŞLEMLERİ butonuna tıklayacaksınız.

|                                                                       | 1 Lütlen aşağıdaki butonları kullanı | arak yapmak istediğiniz işlemi seçiniz.                             |
|-----------------------------------------------------------------------|--------------------------------------|---------------------------------------------------------------------|
|                                                                       |                                      |                                                                     |
| 4                                                                     |                                      |                                                                     |
| NES İŞLEMLEF<br>Nitelikli Elektronik Ser<br>İşlemleri için tıklayınız | RI<br>rtifika (E-Imza)<br>z.         | MALİ MÜHÜR İŞLEMLERİ<br>Mali Mühür işlemleriniz için<br>tıklayınız. |
|                                                                       |                                      |                                                                     |

5.AŞAMA: Bu kısımda ise PİN OLUŞTURMA/KİLİT ÇÖZME butonuna tıklayacaksınız.

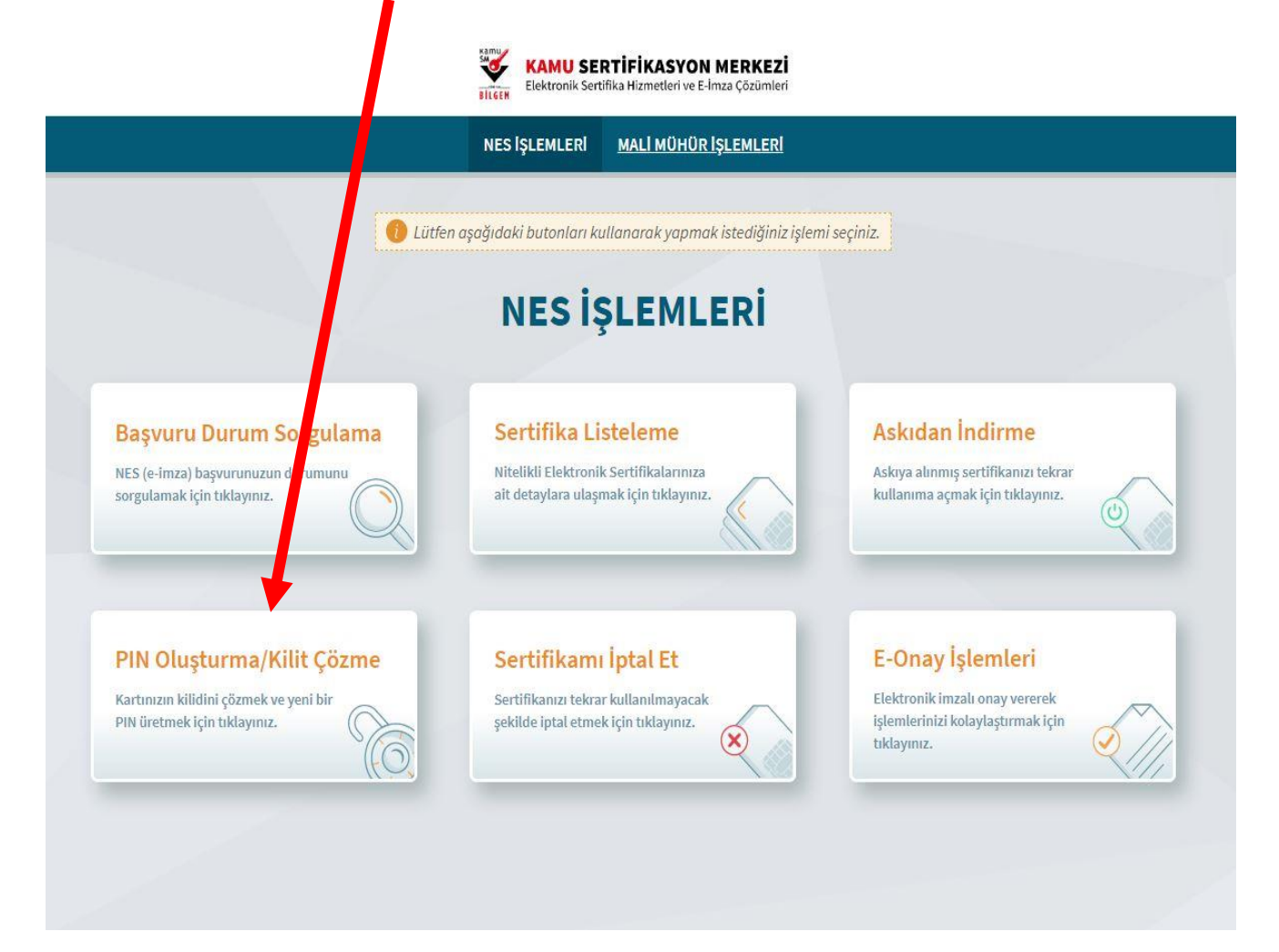

6.AŞAMA: Bu pencerede Kamu sm e-imza uygulamasını indirip Doğrulama kodunu kopyalayınız ve bir sonraki görselde yer alan kısıma yapıştırıp doğrulayınız...

| Akullı kartınızın kilidini çözmek ve yeni bir PIN ke ü üretmek için e-imza uygulamasını çalıştırmanız gerekmektedir.<br><u>indirmek için tıklayınız</u> (Uygulamayı her başlatmadı meniden indirmek istemiyorsanız, <u>talimataki</u> adımları<br>izleyebilirsiniz.) Uygulamayı kullanabilmek için bilgisayarızda Java 1.8.0 ve üzeri herhangi bir versiyonun kurulu<br>olması gerekmektedir. KamuSM-elmza.jnlp'sini çalıştırdıktarın tara internet bağlantı hızınıza bağlı olarak uygulamanını<br>indirilip çalışması birkaç dakika sürebilir.<br>Kamu SM e-imza Uygulaması'nı indirip çalıştırmakta <b>sorun yaşıyorsanız <u>bu linkten</u> uygulamayı indirebilirsiniz.</b><br>Elektronik İmzalama sertifikanızın bulunduğu kartınızı bilgisayarınıza takınız.<br>İndirdiğiniz e-imza uygulaması'nı sçınız.<br>Aşağıda görülen doğrulama kodunu kopyalayıp e-imza uygulamasına giriniz.<br>E-imza uygulaması üzerinde PIN Oluşturma işlemini gerçekleştiriniz.<br>Uyarı : PIN Oluşturma işlemi Kamu SM'den alınan sertifikalar için yapılmaktadır.<br>Bu doğrulama kodunu yalnızca bu ekrandan indireceğiniz E-imza uygulamasında kullanınız. PUK Kodu olarak AKIS Kart Izleme Aracında<br>kesinlikle kullanmayınız. |                                                                                 |                                                                                                    |  |  |  |  |
|----------------------------------------------------------------------------------------------------|---------------------------------------------------------------------------------|----------------------------------------------------------------------------------------------------|--|--|--|--|
| <ul> <li>Akıllı kartınızın kilidini çözmek ve yeni bir PIN ke ku üretmek için e-imza uygulamasını çalıştırmanız gerekmektedir.<br/>İndirmek için tıklayınız. (Uygulamayı her başlatmadı teniden indirmek istemiyorsanız, talimattaki adımları<br/>izleyebilirsiniz.) Uygulamayı kullanabilmek için bilgisaya uzda Java 1.8.0 ve üzeri herhangi bir versiyonun kurulu<br/>olması gerekmektedir. KamuSM-elmaz, inlp'sini çalıştırdıktarı bıra internet bağlantı hızınıza bağlı olarak uygulamanın<br/>indirilip çalışması birkaç dakika sürebilir.</li> <li>Kamu SM e-imza Uygulaması'nı indirip çalıştırmakta sorun yaşıyorsanız <u>pu linkten</u> uygulamayı indirebilirsiniz.</li> <li>Elektronik İmzalama sertifikanızın bulunduğu kartınızı bilgisayarınıza takınız.</li> <li>Indirdiğiniz e-imza uygulamasını açınız.</li> <li>Aşağıda görülen doğrulama kodunu kopyalayıp e-imza uygulamasına giriniz.</li> <li>E-imza uygulaması üzerinde PIN Oluşturma işlemini gerçekleştiriniz.</li> <li>Uyarı : PIN Oluşturma işlemi Kamu SM'den alınan sertifikalar için yapılmaktadır.</li> </ul>                                                                                                    |                                                                                 | 1) — valama işlemi aşamasında bu sayfayı kapatmayınız.                                                                                                    |  |  |  |  |
| <ul> <li>Kamu SM e-imza Uygulaması'nı indirip çalıştırmakta sorun yaşıyorsanız <u>bu linkten</u> uygulamayı indirebilirsiniz.</li> <li>Elektronik İmzalama sertifikanızın bulunduğu kartınızı bilgisayarınıza takınız.</li> <li>Indirdiğiniz e-imza uygulamasını açınız.</li> <li>Aşağıda görülen doğrulama kodunu kopyalayıp e-imza uygulamasına giriniz.</li> <li>E-imza uygulaması üzerinde PIN Oluşturma işlemini gerçekleştiriniz.</li> <li>Uyarı : PIN Oluşturma işlemi Kamu SM'den alınan sertifikalar için yapılmaktadır.</li> </ul>                                                                                                    |                                                                                 | Akıllı kartınızın kilidini çözmek ve yeni bir PIN Kely üretmek için e-imza uygulamasını çalıştırmanız gerekmektedir.<br>Indirmek için tıklayınız. (Uygulamayı her başlatmadı veniden indirmek istemiyorsanız, <u>talimattaki</u> adımları<br>izleyebilirsiniz.) Uygulamayı kullanabilmek için bilgisaya, uzda Java 1.8.0 ve üzeri herhangi bir versiyonun kurulu<br>olması gerekmektedir. KamuSM-elmza, jnlp'sini çalıştırdıktanı ora internet bağlantı hızınıza bağlı olarak uygulamanın<br>indirilip çalışması birkaç dakika sürebilir. |  |  |  |  |
| Elektronik İmzalama sertifikanızın bulunduğu kartınızı bilgisayarınıza takınız.<br>İndirdiğiniz e-imza uygulamasını açınız.<br>Aşağıda görülen doğrulama kodunu kopyalayıp e-imza uygulamasına giriniz.<br>E-imza uygulaması üzerinde PIN Oluşturma işlemini gerçekleştiriniz.<br>Uyarı : PIN Oluşturma işlemi Kamu SM'den alınan sertifikalar için yapılmaktadır.<br>Bu doğrulama kodunu yalnızca bu ekrandan indireceğiniz E-imza uygulamasında kullanınız. PUK Kodu olarak AKIS Kart İzleme Aracında<br>kesinlikle kullanmayınız.                                                                                                    | )                                                                               | Kamu SM e-imza Uygulaması'nı indirip çalıştırmakta <b>sorun yaşıyorsanız <u>bu linkten</u> uygulamayı indirebilirsiniz.</b>                                                                                                    |  |  |  |  |
| Indiralgınız e-imza üygülamasını açınız.<br>Aşağıda görülen doğrulama kodunu kopyalayıp e-imza uygulamasına giriniz.<br>E-imza uygulaması üzerinde PIN Oluşturma işlemini gerçekleştiriniz.<br>Uyarı : PIN Oluşturma işlemi Kamu SM'den alınan sertifikalar için yapılmaktadır.<br>Bu doğrulama kodunu yalnızca bu ekrandan indireceğiniz E-imza uygulamasında kullanınız. PUK Kodu olarak AKIS Kart İzleme Aracında<br>kesinlikle kullanmayınız.                                                                                                    | Elektronik imzalama sertifikanizin bulundugu kartinizi bilgisayariniza takiniz. |                                                                                                    |  |  |  |  |
| Aşağıda gorulen doğrulama kodunu kopyalayıp e-imza uygulamasına gırınız.<br>E-imza uygulaması üzerinde PIN Oluşturma işlemini gerçekleştiriniz.<br>Uyarı : PIN Oluşturma işlemi Kamu SM'den alınan sertifikalar için yapılmaktadır.<br>Bu doğrulama kodunu yalnızca bu ekrandan indireceğiniz E-imza uygulamasında kullanınız. PUK Kodu olarak AKIS Kart İzleme Aracında<br>kesinlikle kullanmayınız.                                                                                                    |                                                                                 | Indirdiginiz e-imza uygulamasini açınız.                                                                                                    |  |  |  |  |
| E-imza uygulaması üzerinde PIN Oluşturma işlemini gerçekleştiriniz.<br>Uyarı : PIN Oluşturma işlemi Kamu SM'den alınan sertifikalar için yapılmaktadır.<br>Bu doğrulama kodunu yalnızca bu ekrandan indireceğiniz E-imza uygulamasında kullanınız. PUK Kodu olarak AKIS Kart İzleme Aracında<br>kesinlikle kullanmayınız.                                                                                                    |                                                                                 | Aşağıda görülen doğrulama kodunu kopyalayıp e-imza uygulamasına giriniz.                                                                                                    |  |  |  |  |
| Uyarı : PIN Oluşturma işlemi Kamu SM'den alınan sertifikalar için yapılmaktadır.<br>Bu doğrulama kadunu yalnızca bu ekrandan indireceğiniz E-imza uygulamasında kullanınız. PUK Kodu olarak AKIS Kart İzleme Aracında<br>kesinlikle kullanmayınız.                                                                                                    |                                                                                 | E-imza uygulaması üzerinde PIN Oluşturma işlemini gerçekleştiriniz.                                                                                                    |  |  |  |  |
|                                                                                                    |                                                                                 | Bu doğrulama kodunu yalnızca bu ekrandan indireceğiniz E-imza uygulamasında kullanınız. PUK Kodu olarak AKIS Kart İzleme Aracında<br>kesinlikle kullanmayınız.                                                                                                    |  |  |  |  |
|                                                                                                    |                                                                                 | Doğrulama Kodu<br>Kodu kopyalamak için <u>tıklayınız.</u>                                                                                                    |  |  |  |  |
| Doğrulama Kodu<br>Kodu kopyalamak için <u>tıklayınız.</u>                                                                                                    |                                                                                 | 714922245317226                                                                                                    |  |  |  |  |
| Doğrulama Kodu<br>Kodu kopyalamak için <u>tıklayınız.</u><br>714922245317226                                                                                                    |                                                                                 | Kalan süre: 195 <b>saniye</b>                                                                                                    |  |  |  |  |
| Doğrulama Kodu<br>Kodu kopyalamak için <u>tiklayınız.</u><br>714922245317226<br>Kalan süre: 195 <b>saniye</b>                                                                                                    |                                                                                 | Tekrar Kod Al                                                                                                    |  |  |  |  |

| <b>(i)</b> |                                                                                          | - ×        |
|------------|------------------------------------------------------------------------------------------|------------|
| BILGEM     | TÜBİTAK BİLGEM Kamu Sertifikasyon Merkezi<br><mark>E-İMZA UYGULAMASI</mark>              | Kamu<br>SM |
|            | Tarayıcınızda bulunan doğrulama kodunu bu kutucuğa giriniz ve ileri butonuna tiklayınız. |            |
|            |                                                                                          |            |
|            |                                                                                          |            |

**7.AŞAMA:** Doğrulama işleminden sonra açılan aşağıdaki sayfada bilgisayarınıza daha önceden taktığınız eimzanızı seçip kendinize YENİ PİN KODU üreteceksiniz. Bu süreç de son olarak da cep telefonunuza gelen bir doğrulama kodursizden istenecek ve daha sonra YENİ PİN kodunuz oluşmuş olacak.

Bu Anlatılan Süreç HEM YENİ GELEN NES inize pin üretmek hemde KİLİTLENEN E-İMZANIZI ÇÖZMEK İÇİN KULLANILIR

| 0      |                                                                                                    |                                   | - × |
|--------|----------------------------------------------------------------------------------------------------|-----------------------------------|-----|
| BILGEM | TÜBİTAK BİLGEM Kamu Sertifika<br><mark>E-İMZA UYGULAMA</mark>                                      | asyon Merkezi<br><mark>ISI</mark> | SMO |
|        | 💩 Kilit Çözme Bilgilendirme                                                                        | 📱 Kart Seçimi                     |     |
|        |                                                                                                    | Seçiniz<br>Kart Seçiniz 🗸 🌾       |     |
|        | Akıllı kartınızı bilgisayarınıza takınız ve<br>işlem tamamlanana kadar çıkarmayınız.               |                                   |     |
|        | 2                                                                                                  | Yeni PIN Kodu (Tekrar)            |     |
|        | Akıllı kartınızı listeden seçiniz.                                                                 | 1 2 3                             |     |
|        | 3                                                                                                  | 4 5 6                             |     |
|        | PIN kodunuzu en az 6, en fazla 12 haneli olacak şekilde<br>Yeni PIN Kodu ve Yeni PIN Kodu (Tekrar) | 7 8 9                             |     |
|        | alanlarına giriniz.                                                                                | PIN Kodunu Dežistir               |     |
|        | Değiştirme Tarihi: 🇰 10.12.2020 🛛 🕒 12:31:30                                                       | Kalan Süre: 135                   |     |